# Annonce de nouvelles fonctionnalités

Les fonctionnalités suivantes ont été ajoutées à partir de la version 0.0.7904.72 du firmware :

- Menu [Control] : "Setting of toggled View"
- Menu [Settings] : "Max Zoom In Ratio"
- Menu [Settings] : "Virtual Drive"

#### Remarque

- Pour utiliser les nouvelles fonctionnalités, assurez-vous également de mettre à jour l'application PressIT360 que vous utilisez vers sa version la plus récente.
- Avec le firmware version 0.0.7904.72 et les suivantes, le firmware sera automatiquement mis à jour via Windows Update sous certaines conditions spécifiques.
  Consultez la section concernant la mise à jour du firmware (P.4 de ce document), pour connaitre les détails.

# **Application PressIT360**

### Menu [Control]

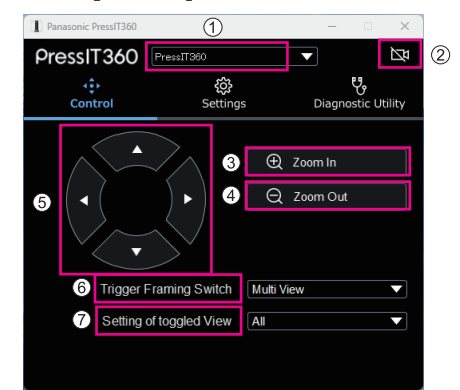

PressIT360 : Permet d'afficher le nom du dispositif connecté.

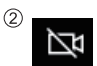

Permet d'afficher les images des caméras du dispositif connecté.

- 3 Zoom In : Permet de faire un zoom avant sur les images de la caméra.
- (4) **Zoom Out :** Permet de faire un zoom arrière sur les images de la caméra.

#### **Application PressIT360** Suite

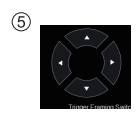

Permet de régler verticalement et horizontalement les images de la caméra.

- (6) Trigger Framing Permet de modifier le mode d'affichage de l'image. Switch :
- ⑦ Setting of toggled Permet de configurer la transition des modes d'affichage de l'image lorsque vous View : appuyez sur la touche [Mode].

All : Transition vers tous les modes d'affichage (Double vue, Vue unique, Vue multiple, Vue environnement et Vue fixe) (en appuyant sur la touche [Mode] pendant au moins 3 secondes).

Dual + Single + Multi : Transition vers 3 des modes seulement : Double vue, Vue unique et Vue multiple.

Remarque

- · Le réglage des images de la caméra ainsi que les fonctionnalités de zoom avant et zoom arrière marchent uniquement sur l'écran image de la caméra de cette application.
- Le réglage des images de la caméra s'effectue uniquement à l'intérieur de la zone en train d'être filmée par la caméra, et la zone elle-même ne peut pas être déplacée.

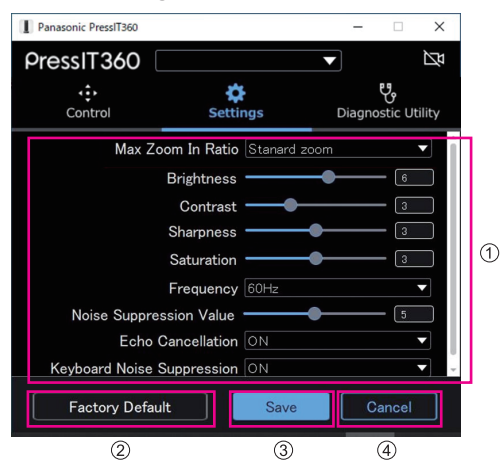

### Menu [Settings]

| 1 | Max Zoom In Ratio: | Permet de définir le rapport de zoom maximum en faisant le<br>point sur des personnes à l'aide de la Double vue, la Vue unique<br>ou de la Vue multiple.<br>Valeurs de réglage : Standard zoom / High zoom |
|---|--------------------|----------------------------------------------------------------------------------------------------|
|   | Brightness :       | Permet de régler la luminosité.<br>Plage de réglage : 0 à 10                                                                                                    |

### Application PressIT360 Suite

| Contrast :                   | Permet de régler le contraste.<br>Plage de réglage : 0 à 10                                                                                                |  |
|------------------------------|----------------------------------------------------------------------------------------------------|--|
| Sharpness :                  | Permet de régler la netteté.<br>Plage de réglage : 0 à 6                                                                                                   |  |
| Saturation :                 | Permet de régler la profondeur des couleurs.<br>Plage de réglage : 0 à 6                                                                                   |  |
| Frequency :                  | Permet de régler la fréquence des images.<br>Valeurs de réglage : 50Hz / 60Hz                                                                              |  |
| Noise Suppression Value :    | Permet de régler la valeur de réduction du bruit.<br>Plage de réglage : 0 à 10                                                                             |  |
| Echo Cancellation :          | Permet de régler la réduction de l'écho.<br>Valeurs de réglage : OFF / ON                                                                                  |  |
| Keyboard Noise Suppression : | Permet de régler la réduction de bruit du clavier.<br>Valeurs de réglage : OFF / ON                                                                        |  |
| Virtual Drive :              | Permet de définir si afficher ou cacher le dispositif "PressIT360" dans la liste des dispositifs et des lecteurs lorsque cet appareil est branché à un PC. |  |
| Remarque                     |                                                                                                    |  |

 Si vous modifiez le paramètre Virtual Drive, cet appareil doit être redémarré après les modifications.

| Panasonic PressIT360 : Warning !                          | × |
|-----------------------------------------------------------|---|
| Reboot the device to change the "Virtual Drive" settings. |   |
| OK Cancel                                                 |   |

• Lorsque l'appareil est redémarré après les modifications du paramètre Virtual Drive, les valeurs des autres éléments de réglage qui ont été modifiés sont également mises à jour.

| ② Factory Default : | Touche [Factory Default]<br>Toutes les valeurs de réglage sont initialisées.     |
|---------------------|----------------------------------------------------------------------------------|
| ③ Save :            | Touche [Save]<br>Permet de sauvegarder les valeurs de réglage sur le dispositif. |
| (4) Cancel :        | Touche [Cancel]<br>Permet d'annuler les valeurs de réglage actuelles.            |

# Mise à jour du firmware

Le mise à jour du firmware du TY-CSP1 s'effectue en utilisant l'application PC (l'application PressIT360).

Le fichier du plus récent firmware ainsi que l'installateur pour l'application PressIT360 sont disponibles sur le site Web du produit, etc.

https://panasonic.net/cns/prodisplays/

Procédure de mise à jour du firmware

- 1 Téléchargez le fichier du plus récent firmware ainsi que l'installateur pour l'application PressIT360 depuis le site Web du produit.
- 2 Installez l'application PressIT360 sur votre PC.
- 3 Branchez ce produit à votre PC. Branchez le câble CC ainsi que le câble USB.
- 4 Lancez l'application PressIT360 et sélectionnez [Diagnostic Utility] → [FW Update].

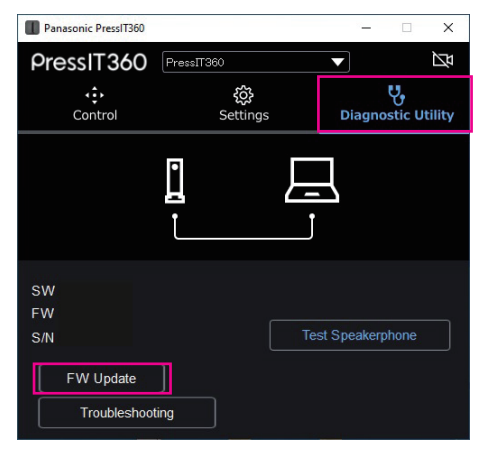

5 Sélectionnez [Manual Update] et sélectionnez le fichier du firmware que vous avez téléchargé à l'étape 1.

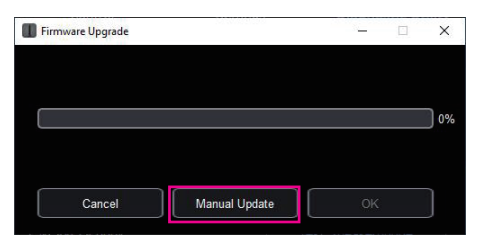

La mise à jour du firmware démarre.

### Mise à jour du firmware Suite

#### Remarque

- Le mise à jour du firmware n'est prise en charge que par la version Windows de l'application PressIT360.
- PressIT360 est inaccessible durant la mise à jour. (La DEL rouge clignote)
- Si vous débranchez le câble USB, mettez hors tension, etc. durant la mise à jour, celle-ci échouera. Refaites la mise à jour.

#### Windows Update avec un dispositif Microsoft Teams Rooms

Des mises à jour automatique du firmware de cet appareil pourront se faire avec Windows Update sous certaines conditions spécifiques.

### **Conditions requises pour Windows Update**

- Cet appareil doit être branché à un PC qui est un dispositif Microsoft Teams Rooms
- Cet appareil et le dispositif Microsoft Teams Rooms doivent être en marche à 1 heure du matin.
- La version du firmware de cet appareil doit être plus ancienne que la version du firmware disponible sur Windows Update

### Remarque

• La mise à jour s'effectue en arrière-plan de Windows ce qui fait qu'il n'y a aucune indication sur la progression de celle-ci, comme par exemple "x% effectué".

## Remarques sur les marques déposées

- Microsoft<sup>®</sup>, Microsoft Teams<sup>®</sup> et Windows<sup>®</sup> sont soit des marques commerciales déposées soit des marques commerciales déposées soit des marques commerciales de l'entreprise Microsoft Corporation aux États-Unis et dans d'autres pays.
- PressIT360 est une marque commerciale de Panasonic Holdings Corporation.

Même si aucune mention n'a été faite de la société ou des produits de la marque, ces marques ont été pleinement respectées.